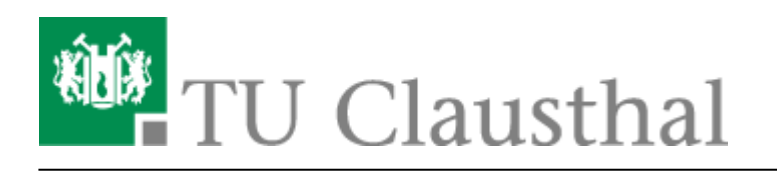

## Editieren/Löschen eines mit Stud.IP verknüpften Videoangebots

1. Klick auf Edit Symbol beim zu editierenden/löschenden Videoangebot

| TU Clausthal Stud.IP                                                                                                    | Was suchers                                                                     | Sie? Q o 🎦 🗸 |
|----------------------------------------------------------------------------------------------------|---------------------------------------------------------------------------------|--------------|
| Veranstaltungen                                                                                                    |                                                                                 | TU Clausthal |
| Übersicht Verwaltung Forum Teilnehm                                                                                                    | mende Datelen Ablaufplan Wiki Punkteverwaltung Cilier Videoserver_ Stoodle Mehr |              |
| Videoserver                                                                                                    |                                                                                 | 0            |
| O         Velocener           Extertangen         E           Hile         Aktoren           ▲ Aufzeichnung biezefügen         Image: Compare the compare the compare th | Algemeine Einstellungen         Algemeine Informationen <ul> <li></li></ul>     |              |
|                                                                                                    |                                                                                 |              |
|                                                                                                    | Videoangebote                                                                   |              |
|                                                                                                    | > 🕅 Angewandte Graphentheorie (55 2013)                                         | B.           |
|                                                                                                    |                                                                                 |              |
|                                                                                                    |                                                                                 |              |

## 2. Editieren/Löschen des Videoangebots

In dem unten abgebildeten Fenster können die im Folgenden genannten Änderungen ausgeführt werden:

- **Textfeld "Titel":** Ändern des in der aktuell gewählten Veranstaltung in Studi.IP angezeigten Titels des Videoangebots
- Alle Kapitel für Studierende freigeben: Alle angezeigten Kapitel/Aufzeichnungen des Videoangebots nachträglich freigeben, falls noch nicht geschehen
  - **Checkboxen "Freigabe":** Manuelles freigeben/sperren einzelner Aufzeichnungen/Kapitel des Videoangebots
- Neue Kapitel automatisch hinzufügen:
- Aufzeichnung aus Veranstaltung löschen: Löschen des kompletten Videoangebots aus der gewählten Veranstaltung

| TU Clausthal Stud.IP                                                                                                    |                                                                                                    |                         |                                                                                                    | Was suchen Sie? | 🔍 💿 📮 🗸      |
|----------------------------------------------------------------------------------------------------|----------------------------------------------------------------------------------------------------|-------------------------|----------------------------------------------------------------------------------------------------|-----------------|--------------|
| Verzestaltungen<br>Übensicht Verwaltung Forum Teilnehm                                                                                                    | ti Q                                                                                                    | K o <sup>O</sup> O D Ca | Roofe Metr                                                                                                    |                 | TU Clausthal |
| Videoserver                                                                                                    |                                                                                                    |                         |                                                                                                    |                 | 0            |
| Cherrish' Serverting Frank behavior<br>Videoserver<br>Personner<br>Total<br>Advancements<br>Advancements<br>Adva | Allgemeine Ein<br>Allgemeine ber<br>Allgemeine ber<br>allgemeine ber<br>allgemeine ber<br># Alle Vorlenerg<br>Obereherer<br>Videongebete<br>3 #9 Angress |                         | Werner         Image: Contract of the standard of the standard of the |                 | a.<br>O      |
|                                                                                                    |                                                                                                    |                         | 11     20 Justimentary und Pausophininung     31.05.2013       13     20 Justimentary und Branzelitarian     0       14     Andrang specificaria     0       15     Andrang specificaria     5.06.0511                                                                                                    |                 |              |
|                                                                                                    |                                                                                                    |                         |                                                                                                    |                 |              |

## 3. Klick auf "Änderung speichern"

Direkt-Link: https://doku.tu-clausthal.de/doku.php?id=multimedia:video-server:editieren\_und\_loeschen\_eines\_mit\_einer\_stud.ip\_veranstaltung\_verknuepften\_videoangebots&rev=153873721 Letzte Aktualisierung: 13:00 05. October 2018

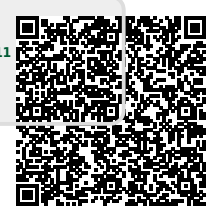